健康保険証がマイナ保険証に移行することに伴う 要介護認定申請時の医療保険の確認方法

1 マイナ保険証(健康保険証の利用が登録されたマイナンバーカード)を 保有している場合

マイナポータルの「医療保険の資格情報画面(ア)」の提示

2 マイナ保険証を保有していない場合

医療保険者が発行する「資格確認書(イ)」の提示により確認します。

◎現行の健康保険証の有効期間内であれば、健康保険証の提示で確認できます。

(ア) 医療保険の資格情報画面の確認方法(スマートフォン等でマイナポータルにログ インして、医療保険加入情報を確認できます。)

手順1:マイナポータルに、ログインする。

| イナポータル                                           | )<br>*=a                                                                        |
|--------------------------------------------------|---------------------------------------------------------------------------------|
| わたし<br>東京都千代田区                                   | 日の                                                                              |
| 〕登録状況の確認                                         |                                                                                 |
| 公金受取口座と健康保険証の登録                                  | 録状況を確認でき                                                                        |
| <sup>ます。</sup> <u>よくめる質問</u> ビ                   |                                                                                 |
| 万度世界                                             |                                                                                 |
| VESO                                             |                                                                                 |
| 証明書                                              |                                                                                 |
| vie BC<br>証明書<br>マイナンバー → 健/                     | <b>東保険証</b> →                                                                   |
| び用BC<br>証明書<br>フード 健振                            | <b>教保険証</b> →                                                                   |
| 証明書<br>マイナンバー →<br>カード                           | <b>東保険証</b> →                                                                   |
| 証明書 健康   マイナンバー > 健康   カード 健康   ご 医療受給者 >        | <b>友保険証</b> →                                                                   |
| マイナンバー > 健振   カード 健振   ご 回 医療受給者 >   ご 回 医療受給者 > | ty<br>ty<br>ty<br>ty<br>ty<br>ty<br>ty<br>ty<br>ty<br>ty<br>ty<br>ty<br>ty<br>t |

〈ログイン方法〉

マイナポータルアプリをひらく
登録・ログインボタンを押す
3暗証番号を入力する
マイナンバーカードを読み取る

手順2:マイナポータルログイン後、「健康保険証」を選択すると、医療保険の資格情報法 を確認できます。

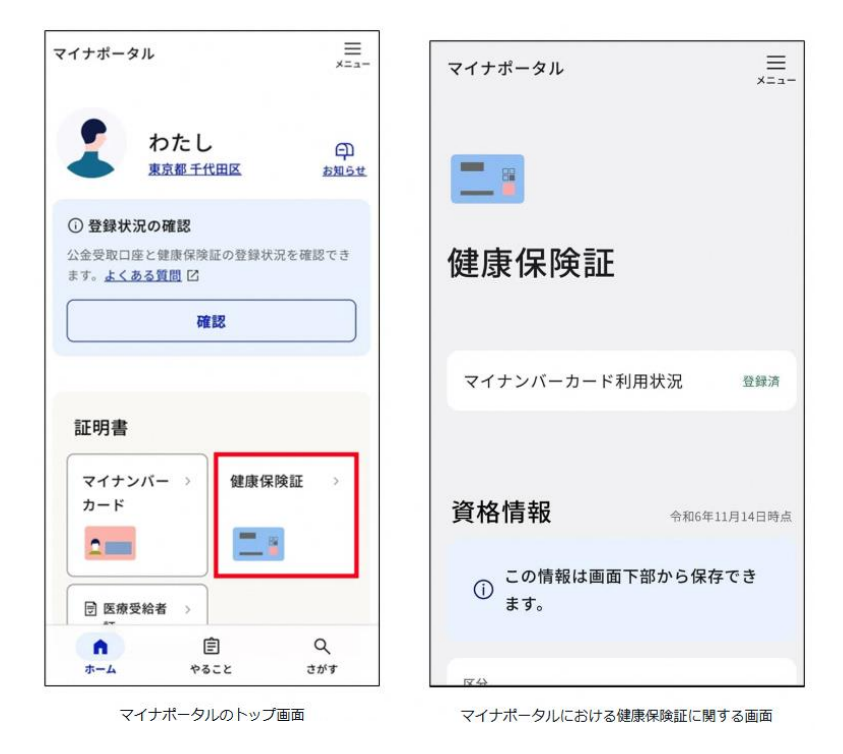

手順3:画面下部の「端末に保存」を選択します。スマートフォン端末に資格確認証情報 が保存されます。

| この情報を保存                       |          |                                                                                                    |                                            |  |
|-------------------------------|----------|----------------------------------------------------------------------------------------------------|--------------------------------------------|--|
| 医療機関受診時などに、ICチップの破損           |          | この画面のみでは気ができません。マイナ保険起とあわせて医療機<br>関等の受付に提示してください。                                                                                                    |                                            |  |
| などでマイナ保険証の読み                  | り取りができな  | 保存日時:2025年1月1日時点                                                                                                    |                                            |  |
| い場合には、休存したPDI<br>をマイナ保険証とセットで | で受付窓口に提  | 保納者名                                                                                                    | XX健學保険組合                                   |  |
| 示することで、受診が可能                  | してす。     | 保険者番号                                                                                                    | 00000000                                   |  |
| ※受診の際にはマイナ保険証:                | があわせて必要で | 82 (P                                                                                                    | 1                                          |  |
| す。                            |          | # 9                                                                                                    | 0000000                                    |  |
| 「「「」「「」」                      |          | 枝 職                                                                                                    | 00                                         |  |
| 「「「「「「「」」」                    | *        | 氏 術                                                                                                    | デシタル 花子                                    |  |
|                               |          | 本人・家族の別                                                                                                    | 本人                                         |  |
| ¶्म ≡⊐ ४३                     |          | 70歳以上の方又は後期高                                                                                                    | 絵香医療の加入者                                   |  |
| 可注記郭                          |          | 一部負担金割合                                                                                                    | -                                          |  |
| ■ 医療費                         | >        | 有効期期                                                                                                    | -                                          |  |
|                               |          | (注) マイナ度験証の協み取りができたい研究的な場合には、食谷したPDFファイルをマイナ保維及ととも広葉機械関帯の影片に<br>提示することで参加いただけます。なお、70歳以上の方や場所<br>高齢者優秀の別と高力に、表示されている名言規模のの設計に<br>件い、一部負担合動合が変更になる場合がありますので、ご留<br>家ください。 |                                            |  |
|                               | >        | 高齢者医療の加入者<br>作い、一部負担金額<br>高ください。                                                                                                    | の方は、表示されている有効期限の現来に<br>合が変更になる場合がありますので、ご留 |  |

マイナポータルにおける健康保険証の資格情報確認画面(下部)

(イ) 資格確認書

・医療保険者から、マイナンバーカードを取得していない者、マイナンバーカード を保有 しているが健康保険証利用登録を行っていない者等に対して交付されます。

・氏名・生年月日、医療保険の被保険者番号、保険者情報等が記載されています。

・交付方法等については、 対象者が加入している医療保険者に確認してください。